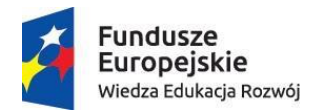

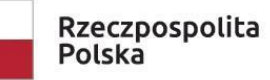

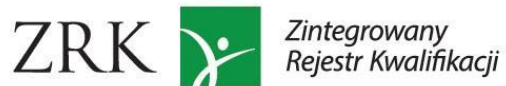

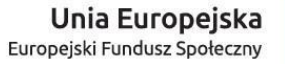

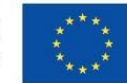

1

# Instrukcja dla pracowników ministerstw

Instrukcja przeznaczona jest dla pracowników ministrów właściwych, którzy posiadają konta w Zintegrowanym Rejestrze Kwalifikacji założone przez Instytut Badań Edukacyjnych – podmiot prowadzący Zintegrowany Rejestr Kwalifikacji (PP ZRK). Instrukcja służy opisowi czynności w systemie informatycznym ZRK po stronie ministrów właściwych.

| 1. LOGOWANIE                                                                     | 2  |
|----------------------------------------------------------------------------------|----|
| 2. PROCEDOWANIE WNIOSKÓW O WŁĄCZENIE KWALIFIKACJI RYNKOWEJ DO ZSK                | 5  |
| 2.1 Szukanie wniosku                                                             | 5  |
| 2.2 Przypisywanie wniosku                                                        | 7  |
| 2.3 Edytowanie treści wniosku o włączenie kwalifikacji                           | 10 |
| 2.4 Zmiana statusu wniosku (Zaakceptowany, Niezaakceptowany, Odrzucony)          | 12 |
| 2.5 Rejestracja kwalifikacji włączonej do ZSK                                    | 14 |
| 3. PROCEDOWANIE WNIOSKÓW O NADANIE UPRAWNIEŃ DO CERTYFIKOWANIA KWALIFIKACJI (IC) | 20 |
| 3.1 Szukanie wniosku                                                             | 20 |
| 3.2 Przypisywanie wniosku                                                        | 22 |
| 3.3 Zmiana statusu wniosku (Status: Zaakceptowany, Niezaakceptowany, Odrzucony)  | 22 |
| 3.4 Dodanie informacji o IC i PZZJ do kwalifikacji                               | 26 |
| 4. WSTAWIANIE KOMENTARZY                                                         | 27 |
|                                                                                  |    |

#### **1. LOGOWANIE**

Krok 1 – na stronie www.kwalifikacje.gov.pl, należy kliknąć w zakładkę "+Złóż wniosek/Zaloguj się"

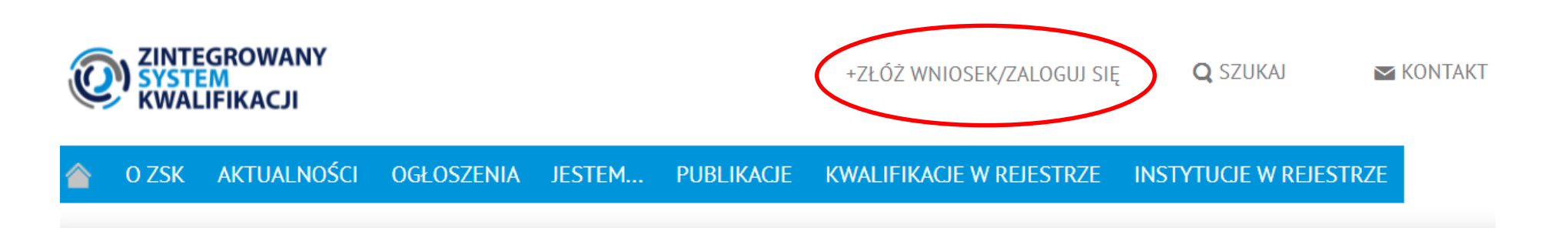

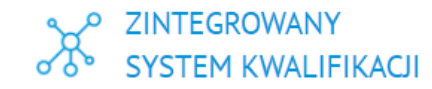

ZINTEGROWANY REJESTR KWALIFIKACJI

Dowiedz się więcej o ZSK

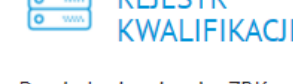

Dowiedz się więcej o ZRK

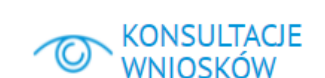

Konsultacje wniosków o włączenie kwalifikacji rynkowych do ZSK

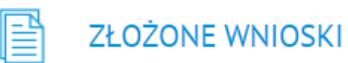

Informacje dotyczące złożonych wniosków o włączenie kwalifikacji rynkowych do 75K

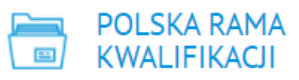

Struktura i funkcje Polskiej Ramy Kwalifikacji, odniesienie do Europejskiej Ramy Kwalifikacji

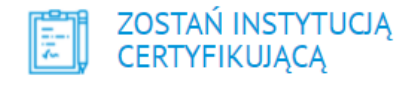

Ogłoszenia dla podmiotów zainteresowanych uzyskaniem uprawnień do certyfikowania właczonych kwalifikacii

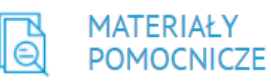

Formularze/ Wzory dokumentów / Materiały informacyjne

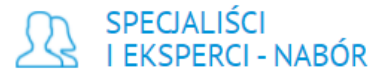

Lista ogłoszeń dotyczących naborów

Krok 2 – Należy wpisać swój login i hasło i kliknąć przycisk "Login".

| Strona główna / Login |                                                                                |
|-----------------------|--------------------------------------------------------------------------------|
|                       | Login                                                                          |
|                       | Proszę wyradnie poniższe pola Twoimi danymi logowania:                         |
|                       | Login                                                                          |
|                       | Hasto                                                                          |
|                       | Pozostać zalogowany                                                            |
|                       | Jeśli nie posiadasz konta w systemie ZRK musisz się<br>wrześniej zarejestrować |
|                       | Login                                                                          |
|                       |                                                                                |
|                       | Profil ePUAP                                                                   |
|                       | Zaloguj przy użyciu profilu zaufanego ePUAP                                    |
|                       | Login                                                                          |

Krok 3 – Aby edytować swoje dane (np. zmiana hasła lub danych kontaktowych) należy wejść w zakładkę "Zalogowany..."

| • • |                                                                             |                        |                          |                        | yen kente        |                 |                  | T Landanç     | "_a.egemany.            | •               |         |
|-----|-----------------------------------------------------------------------------|------------------------|--------------------------|------------------------|------------------|-----------------|------------------|---------------|-------------------------|-----------------|---------|
|     | Zir                                                                         | ntegr                  | owany F                  | Rejestr K              | walifil          | kacji           | ~~ <u>s</u>      |               |                         |                 |         |
| s   | trona                                                                       | główna ZRK             | Szukam kwalifikacji      | Szukam podmiotu        | Formularze 👻     | Wiadomości      | Warto wiedzieć 🗸 | ZRK - Przejdź | ż na stronę ZSI Zalog   | gowany min17    | Vyloguj |
|     | Strona                                                                      | a główna / K           | walifikacje              |                        |                  |                 |                  |               |                         |                 |         |
|     | Kw                                                                          | valifikacj             | е                        |                        |                  |                 |                  |               |                         | Eksp            | ort     |
|     | Wyśw                                                                        | vietlone <b>1-10</b> z | 9639.                    |                        |                  |                 |                  |               | Wyszuk                  | iwanie zaawanso | wane    |
|     | Lp.                                                                         | Nazwa kwa              | lifikacji* ↓₽            |                        |                  |                 |                  |               | Rodzaj<br>kwalifikacji* | Poziom PRK      |         |
|     |                                                                             |                        |                          |                        |                  |                 |                  |               |                         | - ~             |         |
|     | 1                                                                           | Montaż oraz            | instalowanie układów i u | urządzeń elektroniczny | ch (EE.03.) od 1 | września 2017r. |                  |               | cząstkowa               | 3               | ۲       |
|     | 2 Montaż torów i urządzeń telekomunikacyjnych (EE.01.) od 1 września 2017r. |                        |                          |                        |                  |                 | cząstkowa        | 3             | ۲                       |                 |         |

Krok 4 – Po wprowadzeniu zmian należy kliknąć przycisk "Zapisz".

| Zintegrowany Rejestr Kwalifikac |           | – 70K – Przejdź paletropa 75K – Zalogowany min17 – Wyłoguj |
|---------------------------------|-----------|------------------------------------------------------------|
| Konto użytkownika               |           |                                                            |
| Dane                            |           |                                                            |
| Imię* Ministerstwo              | Nazwisko* | 17                                                         |
| Login* min17                    | Hasło*    |                                                            |
| Data ważności hasła 2018-07-14  | Status*   | Aktywny                                                    |
| Email* min@op.pl                | Telefon*  | 22222222                                                   |
| Podmiot Ministerstwo 17         |           |                                                            |
| Login konta ePUAP               |           | Zgoda na przetwarzanie danych osobowych 📿                  |
| Opis dodatkowy                  |           |                                                            |
| Ministerstwo 17                 |           |                                                            |
|                                 |           | ji.                                                        |
|                                 |           | Zapisz                                                     |

# 2. PROCEDOWANIE WNIOSKÓW O WŁĄCZENIE KWALIFIKACJI RYNKOWEJ DO ZSK

# 2.1 Szukanie wniosku

Krok 1 - Po zalogowaniu należy wybrać zakładkę "Formularze", a następnie z listy rozwijanej "Formularze kwalifikacji".

| Zir                                                                                                    | ntegrowany Rejestr                                      | Kwalifikacji                               | \$ ¢                                 |                         |                  |    |
|----------------------------------------------------------------------------------------------------|---------------------------------------------------------|--------------------------------------------|--------------------------------------|-------------------------|------------------|----|
| ona (                                                                                                    | główna ZRK Szukam kwalifikacji Szukam podmio            | tu Formularze Wiadomości Wart              | to wiedzieć 👻 ZRK 👻 Przejdź na st    | ronę ZSK Zal            | ogowany min1     | W  |
| rona                                                                                                    | ołówna / Kwalifikacie                                   | Formularze kwalifikacji                    |                                      |                         |                  |    |
| ona                                                                                                    | giowna / rtwainitaoje                                   | Formularze podmiotów                       |                                      |                         |                  |    |
| ۲w                                                                                                    | alifikacje                                              | Nabory PZZJ                                |                                      |                         | Eks              | po |
| /yśw                                                                                                    | vietlone <b>1-10</b> z <b>9639</b> .                    |                                            |                                      | Wyszuk                  | kiwanie zaawansk | ow |
| _p.                                                                                                    | Nazwa kwalifikacji* J <sup>R</sup>                      |                                            |                                      | Rodzaj<br>kwalifikacji* | Poziom PRK       |    |
|                                                                                                    |                                                         |                                            |                                      | - •                     | - •              | ן  |
| 1                                                                                                    | Montaż oraz instalowanie układów i urządzeń elektronic. | znych (EE.03.) od 1 września 2017r.        |                                      | cząstkowa               | 3                |    |
| 2                                                                                                    | Montaż torów i urządzeń telekomunikacyjnych (EE.01.)    | od 1 września 2017r.                       |                                      | cząstkowa               | 3                |    |
| 3                                                                                                    | Montaż, uruchamianie i konserwacja instalacji, maszyn i | urządzeń elektrycznych (EE.05.) od 1 wrześ | inia 2017r. d                        | cząstkowa               | 3                |    |
| 4                                                                                                    | Monter sieci i urządzeń telekomunikacyjnych (742202) c  | d 1 września 2017r.                        | 1                                    | pełna                   | 3                |    |
| 5                                                                                                    | Obsługa, diagnozowanie oraz naprawa elektrycznych i e   | lektronicznych układów pojazdów samochod   | lowych (MG.12.) od 1 września 2017r. | cząstkowa               | 3                |    |
| 6 Projektowanie i organizacja procesów wytwarzania włókienniczych wyrobów dekoracyjnych (AU.45.) od 1 września 2017r. |                                                         |                                            |                                      | cząstkowa               | 4                |    |
| 7 Technik hutnik (311704) od 1 września 2017r.                                                                        |                                                         |                                            |                                      | pełna                   | 4                |    |
| 8                                                                                                    | Technik odlewnik (311705) od 1 września 2017r.          |                                            | 1                                    | pełna                   | 4                |    |
| 9                                                                                                    | Technik telekomunikacji (352203) od 1 września 2017r.   |                                            | 1                                    | pełna                   | 4                |    |
| 10                                                                                                    | Uruchamianie i utrzymanie sieci telekomunikacyjnych (E  | E.06.) od 1 września 2017r.                |                                      | cząstkowa               | 4                |    |

Krok 2 – Należy wybrać wniosek o włączenie kwalifikacji rynkowej. Nowe wnioski, które zostały skierowane do ministra właściwego znajdują się na samej górze listy ze statusem *"Poprawny"*.

| Formularze dla kwalifikacji Rejest |                                         |                                                                          |               |                        |                  |   |  |  |
|------------------------------------|-----------------------------------------|--------------------------------------------------------------------------|---------------|------------------------|------------------|---|--|--|
| Wyś                                | wietlone 1-10 z 12.                     |                                                                          |               |                        |                  |   |  |  |
| #                                  | Typ formularza                          | Nazwa kwalifikacji                                                       | Status        | Od dnia ↓ <sup>2</sup> | Przypisany do    |   |  |  |
|                                    | ~                                       |                                                                          |               |                        |                  |   |  |  |
| 1                                  | Wniosek o włączenie kwalifikacji do ZSK | Modelowanie termiczne systemów kosmicznych                               | Poprawny      | 2021-10-15 11:40:55    | ministerstwo dwa | ۲ |  |  |
| 2                                  | Wniosek o włączenie kwalifikacji do ZSK | Demontaż i recykling zespołów pojazdów samochodowych                     | Poprawny      | 2021-10-14 14:10:30    | ministerstwo dwa | ۲ |  |  |
| 3                                  | Wniosek o włączenie kwalifikacji do ZSK | Projektant systemów zabezpieczeń wizyjnych portów<br>lotniczych (PSZW)   | Poprawny      | 2021-10-01 12:18:56    | ministerstwo dwa | ۲ |  |  |
| 4                                  | Wniosek o włączenie kwalifikacji do ZSK | Projektowanie i wdrażanie systemów kosmicznych<br>(inżynieria systemowa) | Poprawny      | 2021-09-30 11:34:57    | ministerstwo dwa | ۲ |  |  |
| 5                                  | Wniosek o włączenie kwalifikacji do ZSK | Wdrażanie zasad organizacji turkusowych                                  | Poprawny      | 2021-09-09 13:08:52    | ministerstwo dwa | ۲ |  |  |
| 6                                  | Wniosek o włączenie kwalifikacji do ZSK | Realizacja rekrutacji stałych                                            | Poprawny      | 2021-09-09 13:08:06    | ministerstwo dwa | ۲ |  |  |
| 7                                  | Wniosek o włączenie kwalifikacji do ZSK | Przygotowywanie i podawanie kawy oraz napojów kawowych                   | Zaakceptowany | 2021-06-15 12:43:43    | m 2              | ۲ |  |  |
| 8                                  | Formularz do rejestracji kwalifikacji   | Przygotowywanie i podawanie kawy oraz napojów kawowych                   | Zaakceptowany | 2021-05-10 09:21:33    | IBE 1            | ۲ |  |  |

Krok 3 – Po znalezieniu na liście właściwego wniosku należy kliknąć przycisk " 🤷 ", aby wejść w podgląd formularza dla danej kwalifikacji.

| s | Strona główna / Formularze dla kwalifikacji |                                         |                      |            |                        |                 |   |   |
|---|---------------------------------------------|-----------------------------------------|----------------------|------------|------------------------|-----------------|---|---|
|   | F                                           | ormularze dla kwalifikacji              |                      |            |                        |                 |   |   |
|   | Wy                                          | /świetlone 1-1 z 1.                     |                      |            |                        |                 |   |   |
|   | #                                           | Typ formularza                          | Nazwa kwalifikacji   | Status     | Od dnia ↓ <sup>2</sup> | Przypisany do   |   |   |
|   |                                             |                                         |                      | Poprawny 🗸 |                        |                 |   |   |
|   | 1                                           | Wniosek o włączenie kwalifikacji do ZSK | kwalifikacja testowa | Poprawny   | 2016-07-14 10:00:50    | Minister 3 Test | ( | • |
|   |                                             |                                         |                      |            |                        |                 | - |   |

# 2.2 Przypisywanie wniosku

Aby przypisać wniosek o włączenie kwalifikacji osobie odpowiedzialnej w danym ministerstwie za jego procedowanie należy:

A. W górnej części formularza kliknąć przycisk podglądu " 🥙 "

| Strona główna / Form    | ularze dla kwalifikacji / kwalifikacj | ja testowa                         |                                        |                      |
|-------------------------|---------------------------------------|------------------------------------|----------------------------------------|----------------------|
| Formularz               | dla kwalifikacji - p                  | odgląd                             |                                        | Akcje                |
| Typ wniosku             | Wniosek o włączenie kwalifikacji o    | do ZSK                             |                                        | Lista                |
| Proces realizacj        | i                                     |                                    |                                        | Wydruk               |
| Status                  | Czynność                              | Od dnia                            | Przypisany do                          |                      |
| Poprawny                | Podjęcie decyzji                      | 2016-07-14 10:00:50                | Minister 3 Test                        |                      |
|                         |                                       |                                    | Komentarze                             | e: brak              |
| Informacje ogólne       | Efekty uczenia się Podmie             | oty Pozostałe informacje           | Historia                               |                      |
| Nazwa<br>kwalifikacji*  | kwalifikacja testowa                  |                                    |                                        |                      |
| Skrót nazwy             | kwalifikacja testowa                  |                                    |                                        |                      |
| Rodzaj<br>kwalifikacji* | kwalifikacja cząstkowa F              | Proponowany poziom Polskiej R      | amy Kwalifikacji* 4                    |                      |
| Krótka charakter        | ystyka kwalifikacji oraz orientac     | yjny koszt uzyskania dokumenti     | ı potwierdzającego otrzymanie<br>kwali | e danej<br>ifikacji* |
| kwalifikacja testowa    | Pole na punkt d i punkt 5.            |                                    |                                        |                      |
| Orientacyjny r          | akład pracy potrzebny do uzysk        | ania kwalifikacji [100<br>[godz.]* | ]                                      |                      |
| Grupy osób, które n     | nogą być zainteresowane uzyska        | niem kwalifikacji*                 |                                        |                      |
| kwalifikacja testowa    | punkt f                               |                                    |                                        |                      |
| Wymagane kwa            | ifikacje poprzedzające                |                                    |                                        |                      |

B. W menu Akcje po prawej stronie kliknąć przycisk "Edycja".

| Stro | ona główna / Formularze dla kwalifikacji / Formularz dla kwalifikacji: kwalifikacja testowa / Proces realizacji |                  |
|------|----------------------------------------------------------------------------------------------------|------------------|
| P    | Proces realizacji - podgląd                                                                                     | Akcje            |
|      | Dane Komentarze Historia                                                                                        | Formularz        |
|      | Status Poprawny                                                                                                 | Edycja           |
|      | Czynność Podjęcie decyzji                                                                                       | Zmień status na: |
|      | Od dnia 2016-07-14 10:00:50                                                                                     | Niezaakceptowany |
|      | Przypisany do Minister 3 Test                                                                                   | Odrzucony        |
|      |                                                                                                    |                  |

C. Wybrać z listy rozwijanej login osoby, której należy przypisać formularz wniosku o włączenie kwalifikacji.

| Strona główna / Formularze dla | walifikacji / Formularz dla kwalifikacji: Test2 / Proces realizacji / Edycja |           |
|--------------------------------|------------------------------------------------------------------------------|-----------|
| Proces realizacj               | - edycja                                                                     | Akcje     |
| Dane                           |                                                                              | Formularz |
| Status                         | Poprawny                                                                     | Podgląd   |
| Czynność                       | Podjęcie decyzji                                                             |           |
| Od dnia                        | 2016-07-11-10:09:04                                                          |           |
| Przypisany do                  | Minister 3 Test × *                                                          |           |
|                                | ٩                                                                            |           |
|                                | Minister 3 Test                                                              |           |
|                                |                                                                              |           |

D. Po wybraniu właściwego loginu kliknąć przycisk "Zapisz".

| Strona główna / Formularze dla ku | valifikacji / Formularz dla kwalifikacji: kwalifikacja testowa / Proces realizacji / Edycja |           |  |
|-----------------------------------|---------------------------------------------------------------------------------------------|-----------|--|
| Proces realizacji                 | - edycja                                                                                    | Akcje     |  |
| Dane                              |                                                                                             | Formularz |  |
| Status                            | Poprawny                                                                                    | Podgląd   |  |
| Czynność                          | Podjęcie decyzji                                                                            |           |  |
| Od dnia                           | 2016-07-14 10:00:50                                                                         |           |  |
| Przypisany do                     | Minister 3 Test 🛛 🗶 💌                                                                       |           |  |
|                                   | Zapisz                                                                                      |           |  |

E. W przypadku zmiany osoby odpowiedzialnej za weryfikację wniosku należy postępować zgodnie z instrukcją zawartą w punktach A do D.

F. Aby wrócić do przeglądania treści wniosku należy kliknąć przycisk "Formularz".

| Strona główna / Formularze dla k | valifikacji / Formularz dla kwalifikacji: kwalifikacja testowa / Proces realizacji / Edycja |           |
|----------------------------------|---------------------------------------------------------------------------------------------|-----------|
| Proces realizacji                | - edycja                                                                                    | Akcje     |
| Dane                             |                                                                                             | Formularz |
| Status                           | Poprawny                                                                                    | Poagia    |
| Czynność                         | Podjęcie decyzji                                                                            |           |
| Od dnia                          | 2016-07-14 10:00:50                                                                         |           |
| Przypisany do                    | Minister 3 Test x 🔻                                                                         |           |
|                                  | Zapisz                                                                                      |           |

# 2.3 Edytowanie treści wniosku o włączenie kwalifikacji

Pracownik zajmujący się procedowaniem wniosku w ministerstwie ma możliwość edycji treści wniosku w systemie SI ZRK - funkcja ta jest dostępna po tym, jak wniosek zostanie przypisany do konkretnego loginu pracownika. Funkcjonalność ta pozwala na wprowadzanie zmian w treści wniosku wynikających np. ze współpracy z wnioskodawcą. Zmiany we wniosku w systemie informatycznym może wprowadzać jedynie pracownik danego ministerstwa. Wszelkie zmiany we wniosku zostaną zachowane w zakładce *Historia*. Wniosek w wersji złożonej przez wnioskodawcę zostanie zachowany w SI ZRK w pliku pdf.

W celu edycji wniosku należy kliknąć przycisk *Edycja*.

|           |         |           |                   |                      | ularze dia kwalifikacji / test        | ona główna / Form          |
|-----------|---------|-----------|-------------------|----------------------|---------------------------------------|----------------------------|
|           | Akcje   |           |                   |                      | a kwalifikacji - podgląd              | ormularz dl                |
|           | Lista   |           |                   | SK                   | Wniosek o włączenie kwalifikacji do Z | Typ wniosku                |
| $\supset$ | Edycja  |           |                   |                      | 1                                     | Proces realizacj           |
|           | Wydruk  |           | Przypisany do     | Od dnia              | Czynność                              | Status                     |
|           | Podpisz | ۲         | Ministerstwo Test | 2018-10-26 14:59:28  | Podjęcie decyzji                      | Poprawny                   |
|           |         | rze: brak | Komenta           |                      |                                       |                            |
|           |         |           | fistoria          | Pozostale informacje | Efekty uczenia się Podmioty           | Informacje ogólne          |
|           |         |           |                   |                      | test                                  | Nazwa<br>kwalifikacji*     |
|           | Podpisz | rze: brak | Komenta           | Pozostale informacje | Efekty uczenia się Podmioty<br>test   | Informacje ogólne<br>Nazwa |

Po wprowadzeniu zmian w treści wniosku należy kliknąć przycisk Zapisz.

| ona główna ZRK – Szukam ky  | valifikacji Szukam podmio  | tu Formularze - Wiadomoś     | ci Warto wiedzieć + ZF | RK 👻 Przejdź na stronę Z | SK Zalogowany mintest | Wyk |
|-----------------------------|----------------------------|------------------------------|------------------------|--------------------------|-----------------------|-----|
|                             |                            |                              |                        | , d                      |                       |     |
| Typowe możliwości wykorzy   | vstania kwalifikacji*      |                              |                        |                          |                       |     |
|                             |                            |                              |                        |                          |                       |     |
| Ahmagania dohorace walic    | lacii i nadmiatów przeprov | usdralacuch walidacia*       |                        |                          |                       |     |
| wymagania uotyczące want    | acji i podmiotow przepro-  | wadzających wandację         |                        |                          |                       |     |
|                             |                            |                              |                        | à                        |                       |     |
| Propozycja odniesienia do p | ooziomu sektorowych ram    | kwalifikacji (o ile dotyczy) |                        |                          |                       |     |
|                             |                            |                              |                        |                          |                       |     |

# 2.4 Zmiana statusu wniosku (Zaakceptowany, Niezaakceptowany, Odrzucony)

W przypadku gdy:

#### A. Wniosek jest skierowany do niewłaściwego ministra

W przypadku nieuznania wskazanej we wniosku właściwości ministra do rozpatrzenia danej kwalifikacji, należy w zakładce komentarze (patrz: punkt <u>4.</u> <u>Wstawianie komentarzy</u>) wpisać uzasadnienie decyzji oraz wskazać ministra właściwego, który powinien procedować przedmiotową kwalifikację. Następnie z menu Akcje należy wybrać status *"Niezaakceptowany"*, co skutkuje cofnięciem wniosku do PP ZRK.

| Strona gł | yówna / Formularze dla kwalifikacji / Formularz dla kwalifikacji: kwalifikacja testowa / Proces realizacji |                  |
|-----------|----------------------------------------------------------------------------------------------------|------------------|
| Pro       | ces realizacji - podgląd                                                                                   | Akcje            |
| Dane      | e Komentarze Historia                                                                                      | Formularz        |
|           | Status Poprawny                                                                                            | Edycja           |
|           | Czynność Podjęcie decyzji                                                                                  | Zmień status na: |
|           | Od dnia 2016-07-14 10:00:50                                                                                | Niezaakceptowany |
|           | Przypisany do Minister 3 Test                                                                              | Odrzucony        |
|           |                                                                                                    |                  |

#### B. Została podjęta negatywna decyzja przez ministra właściwego dot. wniosku o włączeniu kwalifikacji do ZSK

W przypadku podjęcia przez ministra właściwego negatywnej decyzji dot. włączenia danej kwalifikacji do ZSK należy w zakładce komentarze (patrz: punkt <u>4.</u> <u>Wstawianie komentarzy</u>) wpisać uzasadnienie dot. negatywnej decyzji o włączeniu kwalifikacji. Następnie z menu Akcje wybrać i kliknąć status "*Odrzucony"*, co skutkuje zakończeniem procedowania wniosku w systemie informatycznym.

| Strona główna / Formularze dla kwalifikacji / Formularz dla kwalifikacji: kwalifikacja testowa / Proces reali | zacji            |
|----------------------------------------------------------------------------------------------------|------------------|
| Proces realizacji - podgląd                                                                                   | Akcje            |
| Dane Komentarze Historia                                                                                      | Formularz        |
| Status Poprawny                                                                                               | Edycja           |
| Czynność Podjęcie decyzji                                                                                     | Zmień status na: |
| Od dnia 2016-07-14 10:00:50                                                                                   | Niezaakceptowany |
| Przypisany do Minister 3 Test                                                                                 | Odrzucony        |
|                                                                                                    |                  |

#### C. Została podjęta pozytywna decyzja przez ministra właściwego dot. wniosku o włączeniu kwalifikacji do ZSK

Po przejściu całego procesu włączania kwalifikacji przewidzianego w ustawie o ZSK oraz po publikacji obwieszczenia o włączeniu kwalifikacji w Dzienniku Urzędowym RP "Monitor Polski", w zakładce komentarze (patrz: punkt <u>4. Wstawianie komentarzy</u>) należy wpisać informację o publikacji obwieszczenia dot. włączenia kwalifikacji do ZSK. Następnie z menu Akcje należy wybrać status "*Zaakceptowany*" (minister właściwy podjął decyzję o włączeniu kwalifikacji do ZSK).

| Strona główna / Formularze | dla kwalifikacji / Formularz dla kwalifikacji: kwalifikacja testowa / Proces realizacji |                  |
|----------------------------|-----------------------------------------------------------------------------------------|------------------|
| Proces realiza             | cji - podgląd                                                                           | Akcje            |
| Dane Komentarze            | Historia                                                                                | Formularz        |
| St                         | tus Poprawny                                                                            | Edycja           |
| Czynn                      | pść Podjęcie decyzji                                                                    | Zmień status na: |
| Od                         | nia 2016-07-14 10:00:50                                                                 | Niezaakceptowany |
| Przypisan                  | do Minister 3 Test                                                                      | Odrzucony        |
|                            |                                                                                         |                  |

# 2.5 Rejestracja kwalifikacji włączonej do ZSK

| Krok 1 – Formularz o włączenie kwalifikacji zosta | ł <b>Zaakceptowany.</b> Aby zarejestrować go v | w systemie informatycznym ZRK | należy kliknąć przycisk "Rejestracja". |
|---------------------------------------------------|------------------------------------------------|-------------------------------|----------------------------------------|
|---------------------------------------------------|------------------------------------------------|-------------------------------|----------------------------------------|

| Strona główna / Formularze dla k | valifikacji / Formularz dla kwalifikacji: kwalifikacja testowa / Proces realizacji |             |  |
|----------------------------------|------------------------------------------------------------------------------------|-------------|--|
| Proces realizacji                | - podgląd                                                                          | Akcje       |  |
| Dane Komentarze His              | storia                                                                             | Formularz   |  |
| Status                           | Zaakceptowany                                                                      | Lujua       |  |
| Czynność                         | Uruchomienie rejestracji                                                           | Rejestracja |  |
| Od dnia                          | 2016-07-14 10:22:10                                                                |             |  |
| Przypisany do                    | Minister 3 Test                                                                    |             |  |

Krok 2 – Potwierdzić realizację procesu klikając Ok na komunikacie.

| Formularz         | dla kwalifikacji             | - poc      | lgląd                                                   |                 |              | Akcje  |
|-------------------|------------------------------|------------|---------------------------------------------------------|-----------------|--------------|--------|
| Typ formularza    | Formularz do rejestracji kwa | alifikacji |                                                         |                 |              | Lista  |
| Proces realizaci  |                              |            |                                                         |                 |              | Edycja |
| Status            | Czynność                     |            | Od dnia                                                 | Przypisany do   |              | Usuń   |
| Nowy              | Wypełnienie formularza       |            | 2016-07-14 10:23:18                                     | Minister 3 Test | ۲            | Wydruk |
|                   |                              |            | Komunikat                                               | ×               |              |        |
|                   |                              |            | Został utworzony nowy form<br>rejestracji kwalifikacji. | nularz do       | ntarze: brak |        |
| Informacje ogólne | Efekty uczenia się F         | odmioty    |                                                         |                 |              |        |
| Nazwa             | kwalifikacja testowa         |            |                                                         | Ok              |              |        |
| kwalifikacji      |                              |            |                                                         |                 |              |        |
| Skrót nazwy       | kwalifikacja testowa         |            |                                                         |                 |              |        |

Krok 3 – Został utworzony Formularz do rejestracji kwalifikacji, zawierający dane z zaakceptowanego wniosku o włączenie kwalifikacji. W celu zmiany lub uzupełnienia treści wpisów w poszczególnych polach formularza – należy kliknąć przycisk "*Edycja"*. W utworzonym formularzu do rejestracji kwalifikacji należy uzupełnić pole: "Streszczenie opinii uzyskanych podczas konsultacji projektu kwalifikacji" oraz zweryfikować pola formularza, które nie zostały zamieszczone w obwieszczeniu o włączeniu kwalifikacji do ZSK ("Krótka charakterystyka kwalifikacji", "Grupy osób, które mogą być zainteresowane uzyskaniem kwalifikacji", "Zapotrzebowanie na kwalifikacje", "Odniesienie do kwalifikacji o zbliżonym charakterze oraz wskazanie kwalifikacji ujętych w ZRK zawierających wspólne zestawy efektów uczenia się", "Typowe możliwości wykorzystania kwalifikacji", "Uprawnienia związane z posiadaniem kwalifikacji", "Kod dziedziny kształcenia", "Kod PKD").

| Formularz                                  | dla kwalifikacji - pod                | gląd                                  |                   |   | Akcje  |  |
|--------------------------------------------|---------------------------------------|---------------------------------------|-------------------|---|--------|--|
| Typ formularza                             | Formularz do rejestracji kwalifikacji | Formularz do rejestracji kwalifikacji |                   |   |        |  |
| Proces realizacj<br>Status                 | i<br>Czynność                         | Od dnia                               | Przypisany do     |   | Usuń   |  |
| Nowy                                       | Wypełnienie formularza                | 2016-07-14 10:44:21                   | Minister 3 Test   | ۲ | Wydruk |  |
| Informacje ogólne<br>Nazwa<br>kwalifikacji | Efekty uczenia się Podmioty<br>Test2  | Pozostałe informacje H                | istoria           |   |        |  |
| Skrót nazwy<br>Rodzaj<br>kwalifikacji      | kwalifikacja cząstkowa                | Poziom Polskiej Ra                    | my Kwalifikacji 1 |   |        |  |
| Krótka charakteryst                        | yka kwalifikacji                      |                                       |                   |   |        |  |

Krok 4 - Po uzupełnieniu danych i weryfikacji treści w poszczególnych zakładkach formularza należy kliknąć przycisk "Zapisz".

| Możliwość uzyskania kwalifikacji w wyniku walidacji efektów wcześniejszego uczenia się 🛛 🗸 |  |
|--------------------------------------------------------------------------------------------|--|
| Streszczenie opinii uzyskanych podczas konsultacji projektu kwalifikacji                   |  |
| Typowe możliwości wykorzystania kwalifikacji                                               |  |
|                                                                                            |  |
| wymagania dotyczące walidacji i podmiotow przeprowadzających walidację                     |  |
| Odniesienie do poziomu sektorowych ram kwalifikacji (o ile dotyczy)                        |  |
| Podstawa prawna                                                                            |  |
|                                                                                            |  |
| Zapisz                                                                                     |  |

Krok 5 – Wniosek o rejestrację kwalifikacji należy przekazać do PP ZRK. W tym celu należy zmień status formularza klikając przycisk podglądu " 🤷 ".

|                        |                                     |                              |                   | Akcie   |
|------------------------|-------------------------------------|------------------------------|-------------------|---------|
| Formularz              | dia kwalifikacji - p                | odgiąd                       |                   |         |
| Typ formularza         | Formularz do rejestracji kwalifikad | ;ji                          |                   | Lista   |
| Proces realizad        | ü                                   |                              |                   | Edycja  |
| Status                 | Czynność                            | Od dnia                      | Przypisany do     | Usuń    |
| Nowy                   | Wypełnienie formularza              | 2016-07-14 10:44:21          | Minister 3 Test   | Wydruk  |
|                        | ^                                   |                              | Komentarze:       | :: brak |
| Informacje ogólne      | Efekty uczenia się Podmie           | oty Pozostałe informacje H   | listoria          |         |
| Nazwa<br>kwalifikacji  | Test2                               |                              |                   |         |
| Skrót nazwy            |                                     |                              |                   |         |
| Rodzaj<br>kwalifikacji | kwalifikacja cząstkowa              | Poziom Polskiej Ra           | my Kwalifikacji 1 |         |
| Krótka charakterys     | tyka kwalifikacji                   |                              |                   |         |
|                        |                                     |                              |                   |         |
| Orientacyjny           | nakład pracy potrzebny do uzysk     | ania kwalifikacji<br>[godz.] |                   |         |
| Grupy osób, które i    | nogą być zainteresowane uzyska      | niem kwalifikacji            |                   |         |
|                        |                                     |                              |                   |         |
| Wymagane kwa           | lifikacje poprzedzające             |                              |                   |         |
| Onis                   |                                     |                              |                   |         |

Krok 6 – Następnie zmienić status formularza klikając przycisk "Złożony".

| Strona główna / Formularze dla kwal | ifikacji / Formularz dla kwalifikacji: Test2 / Proces realizacji |                  |
|-------------------------------------|------------------------------------------------------------------|------------------|
| Proces realizacji -                 | podgląd                                                          | Akcje            |
| Dane Komentarze Histor              | ia                                                               | Formularz        |
| Status N                            | lowy                                                             | Edycja           |
| Czynność 🛛                          | /ypełnienie formularza                                           | Zmień status na: |
| Od dnia                             | 016-07-14 10:44:21                                               |                  |
| Przypisany do                       | linister 3 Test                                                  |                  |
|                                     |                                                                  |                  |

Krok 7 – Formularz do rejestracji kwalifikacji został wysłany do PP ZRK, gdzie zostanie zweryfikowana jego zgodność z treścią obwieszczenia ogłoszonym w Dzienniku Urzędowym RP "Monitor Polski". W przypadku stwierdzenia niezgodności, PP ZRK poprawia rozbieżności w treści formularza i w komentarzu zamieszcza informację o wprowadzonych poprawkach. Formularz następnie zostanie przesłany w SI ZRK do ministerstwa celem weryfikacji i akceptacji wprowadzonych poprawek.

**Krok 8** – Po otrzymaniu przesłanego przez PP ZRK formularza wniosku o rejestrację kwalifikacji, należy zweryfikować wprowadzone zmiany. Jeśli są one poprawne należy je zaakceptować poprzez umieszczenie komentarza (patrz: punkt <u>4. Wstawianie komentarzy</u>) potwierdzającego ich poprawność (np. *Treść wniosku o rejestrację kwalifikacji zgodna z Obwieszczeniem z dn..., dokonano weryfikacji i akceptacji zmian wprowadzonych przez PP ZRK*). Następnie należy zmienić status wniosku na **"Skorygowany"**. Po wykonaniu tych czynności kwalifikacja zostanie opublikowana w rejestrze przez PP ZRK.

| Ρ  | roces realizacji                 | i - podgląd |                                                                                                    | Akcje       |
|----|----------------------------------|-------------|----------------------------------------------------------------------------------------------------|-------------|
|    | Dane Komentarze                  | Historia    |                                                                                                    | Formularz   |
| Ko | omentarze<br>/świetlone 1-1 z 1. |             | Nowy komentarz                                                                                                    | Edycja      |
| #  | Data 🕌                           | Użytkownik  | Komentarz                                                                                                    | Skorygowany |
| 1  | 2021-10-20 15:17:52              | asiamin     | Treść wniosku o rejestrację kwalifikacji zgodna z Obwieszczeniem, dokonano veryfikacji i akceptacji zmian wprowadzonych przez PP ZRK. |             |

# 3. PROCEDOWANIE WNIOSKÓW O NADANIE UPRAWNIEŃ DO CERTYFIKOWANIA KWALIFIKACJI (IC)

# 3.1 Szukanie wniosku

Krok 1 - Po zalogowaniu się należy wybrać zakładkę "Formularze" a następnie z listy rozwijanej wybrać "Formularze podmiotów".

| ona ( | płówna ZRK Szukam kwalifikacji Szukam podmiotu Formularze - Wiadomości Warto wiedzieć - ZRK - Przejdź na                         | stronę ZSK Zalo         | ogowany min2   | Wyl  |
|-------|----------------------------------------------------------------------------------------------------|-------------------------|----------------|------|
| rona  | główna / Kwalifikacje Formularze kwolifikacji Formularze podmiotów                                                               |                         |                |      |
| ۲w    | alifikacje Naboy PZZI                                                                                                    |                         | Eksp           | port |
| Vyśw  | ietlone 1-10 z 9639.                                                                                                    | Wyszuki                 | wanie zaawanso | owai |
| Lp.   | Nazwa kwalifikacji* J <sup>a</sup>                                                                                               | Rodzaj<br>kwalifikacji* | Poziom PRK     |      |
|       |                                                                                                    | - ~                     | - ~            |      |
| 1     | Montaż oraz instalowanie układów i urządzeń elektronicznych (EE.03.) od 1 września 2017r.                                        | cząstkowa               | 3              |      |
| 2     | Montaż torów i urządzeń telekomunikacyjnych (EE.01.) od 1 września 2017r.                                                        | cząstkowa               | 3              | 0    |
| 3     | Montaż, uruchamianie i konserwacja instalacji, maszyn i urządzeń elektrycznych (EE.05.) od 1 września 2017r.                     | cząstkowa               | 3              | 0    |
| 4     | Monter sieci i urządzeń telekomunikacyjnych (742202) od 1 września 2017r.                                                        | pełna                   | 3              | •    |
| 5     | Obsługa, diagnozowanie oraz naprawa elektrycznych i elektronicznych układów pojazdów samochodowych (MG.12.) od 1 września 2017r. | cząstkowa               | 3              | •    |
| 6     | Projektowanie i organizacja procesów wytwarzania włókienniczych wyrobów dekoracyjnych (AU.45.) od 1 września 2017r.              | cząstkowa               | 4              | 0    |
| 7     | Technik hutnik (311704) od 1 września 2017r.                                                                                     | pełna                   | 4              | 0    |
| 8     | Technik odlewnik (311705) od 1 września 2017r.                                                                                   | pełna                   | 4              | 0    |
| 9     | Technik telekomunikacji (352203) od 1 września 2017r.                                                                            | pełna                   | 4              | 0    |
| 10    | Uruchamianie i utrzymanie sieci telekomunikacyjnych (EE.06.) od 1 września 2017r.                                                | cząstkowa               | 4              | 0    |

Krok 2 – Należy wybrać wniosek o nadanie uprawnienia do certyfikowania kwalifikacji. Nowe wnioski, które zostały skierowane do ministra właściwego znajdują się samej górze listy ze statusem "Poprawny".

| # | Typ formularza                          | Nazwa kwalifikacji                                                     | Status        | Od dnia ↓ <sup>2</sup> | Przypisany do    |   |
|---|-----------------------------------------|------------------------------------------------------------------------|---------------|------------------------|------------------|---|
|   | ~                                       |                                                                        | ~             |                        |                  |   |
| 1 | Wniosek o włączenie kwalifikacji do ZSK | Modelowanie termiczne systemów kosmicznych                             | Poprawny      | 2021-10-15 11:40:55    | ministerstwo dwa | ۲ |
| 2 | Wniosek o włączenie kwalifikacji do ZSK | Demontaż i recykling zespołów pojazdów samochodowych                   | Poprawny      | 2021-10-14 14:10:30    | ministerstwo dwa | ۲ |
| 3 | Wniosek o włączenie kwalifikacji do ZSK | Projektant systemów zabezpieczeń wizyjnych portów<br>lotniczych (PSZW) | Poprawny      | 2021-10-01 12:18:56    | ministerstwo dwa | ۲ |
| 4 | Wniosek o włączenie kwalifikacji do ZSK | Projektowanie i wdrażanie systemów kosmicznych (inżynieria systemowa)  | Poprawny      | 2021-09-30 11:34:57    | ministerstwo dwa | ۲ |
| 5 | Wniosek o włączenie kwalifikacji do ZSK | Wdrażanie zasad organizacji turkusowych                                | Poprawny      | 2021-09-09 13:08:52    | ministerstwo dwa | ۲ |
| 6 | Wniosek o włączenie kwalifikacji do ZSK | Realizacja rekrutacji stałych                                          | Poprawny      | 2021-09-09 13:08:06    | ministerstwo dwa | ۲ |
| 7 | Wniosek o włączenie kwalifikacji do ZSK | Przygotowywanie i podawanie kawy oraz napojów kawowych                 | Zaakceptowany | 2021-06-15 12:43:43    | m 2              | ۲ |
| 8 | Formularz do rejestracji kwalifikacji   | Przygotowywanie i podawanie kawy oraz napojów kawowych                 | Zaakceptowany | 2021-05-10 09:21:33    | IBE 1            | ٢ |

# Krok 3 – Po znalezieniu właściwego wniosku kliknąć przycisk "<sup>(2)</sup>", aby wejść w podgląd formularza.

Strona główna / Formularze dla podmiotów

| Fo  | Formularze dla podmiotów                                            |                             |                                               |          |                        |                            |   |  |
|-----|---------------------------------------------------------------------|-----------------------------|-----------------------------------------------|----------|------------------------|----------------------------|---|--|
| Wyś | Wyświetlone 1-10 z 151.                                             |                             |                                               |          |                        |                            |   |  |
| #   | Typ formularza                                                      | Nazwa albo imię i nazwisko  | Nazwa kwalifikacji                            | Status   | Od dnia 🔓              | Przypisany do              |   |  |
|     | ~                                                                   |                             |                                               | ~        |                        |                            |   |  |
| 1   | Wniosek o nadanie uprawnienia do certyfikowania kwalifikacji (o IC) | Instytut Badań Edukacyjnych | Modelowanie termiczne systemów<br>kosmicznych | Poprawny | 2021-10-15<br>12:05:54 | ministerstwo<br>trzynaście | ۲ |  |

# 3.2 Przypisywanie wniosku

Aby przypisać wniosek osobie odpowiedzialnej w danym ministerstwie za jego rozpatrywanie należy powtórzyć czynności: patrz: <u>2.2 Przypisywanie wniosku</u> A-D procedury o włączenie kwalifikacji do ZSK (*str. 7-9 instrukcji*).

## 3.3 Zmiana statusu wniosku (Status: Zaakceptowany, Niezaakceptowany, Odrzucony)

## Zmiana statusu wniosku następuje w przypadku gdy:

**A. Wniosek jest skierowany do niewłaściwego ministra** - W przypadku nieuznania wskazanej we wniosku właściwości ministra dla danej kwalifikacji, należy w zakładce komentarze (patrz: punkt <u>4. Wstawianie komentarzy</u>) wpisać uzasadnienie decyzji oraz wskazać ministra właściwego, który powinien procedować tę kwalifikację. Następnie z menu Akcje należy wybrać status *"Niezaakceptowany"*, co skutkuje cofnięciem wniosku do PP ZRK.

| Strona główna / Formularze dla kwalifikacji / Formularz dla kwalifikacji: kwalifikacja testowa / Proces realizacji |                  |
|----------------------------------------------------------------------------------------------------|------------------|
| Proces realizacji - podgląd                                                                                        | Akcje            |
| Dane Komentarze Historia                                                                                           | Formularz        |
| Status Poprawny                                                                                                    | Edycja           |
| Czynność Podjęcie decyzji                                                                                          | Zmień status na: |
| Od dnia 2016-07-14 10:00:50                                                                                        | Niezaakceptowany |
| Przypisany do Minister 3 Test                                                                                      | Od. automy       |
|                                                                                                    |                  |

B. Została podjęta negatywna decyzja przez ministra właściwego dot. wniosku o włączenie kwalifikacji/wniosku o nadanie uprawnień do certyfikowania kwalifikacji.

W przypadku:

- negatywnej decyzji ministra właściwego dot. wniosku o włączenie kwalifikacji do ZSK, której dotyczy wniosek o nadanie uprawnień do certyfikowania

lub

- gdy podmiot wnioskujący o nadanie uprawnień do certyfikowania dla danej kwalifikacji nie spełnił wymogów określonych w ustawie o ZSK

Należy w zakładce komentarze (patrz: punkt <u>4. Wstawianie komentarzy</u>) wpisać uzasadnienie dot. odrzucenia wniosku. Następnie z menu Akcje wybrać status "*Odrzucony"*, co skutkuje zakończeniem procedowania wniosku w systemie informatycznym.

| Strona główna / Formularze dla kwalifikacji / Formularz dla kwalifikacji: kwalifikacja testowa / Proces realizacji |                  |
|----------------------------------------------------------------------------------------------------|------------------|
| Proces realizacji - podgląd                                                                                        | Akcje            |
| Dane Komentarze Historia                                                                                           | Formularz        |
| Status Poprawny                                                                                                    | Edycja           |
| Czynność Podjęcie decyzji                                                                                          | Zmień status na: |
| Od dnia 2016-07-14 10:00:50                                                                                        | Niezaakceptowany |
| Przypisany do Minister 3 Test                                                                                      | Odrzucony        |

## C. Została podjęta pozytywna decyzja przez ministra właściwego dot. wniosku o włączenie kwalifikacji do ZSK.

W przypadku gdy dana kwalifikacja została włączona do ZSK, a wniosek o nadanie uprawnień do certyfikowania kwalifikacji (o IC) złożył ten sam podmiot należy wniosek o IC zwrócić do PP ZRK w celu uzupełnienia informacji zgodnie z obwieszczeniem. W tym celu w zakładce komentarze (patrz: punkt <u>4.</u> <u>Wstawianie komentarzy</u>) należy wpisać jakie informacje we wniosku wymagają uzupełnienia. Następnie z menu Akcje należy wybrać status "**Niezaakceptowany"** (wniosek zostanie cofnięty do PP ZRK, a następnie przekazany do wnioskodawcy).

| Strona główna / Formularze dla kwalifikacji / Formularz dla kwalifikacji: kwalifikacja testowa / Proces rea | lizacji                           |
|----------------------------------------------------------------------------------------------------|-----------------------------------|
| Proces realizacji - podgląd                                                                                 | Akcje                             |
| Dane Komentarze Historia                                                                                    | Formularz                         |
| Status Poprawny                                                                                             | Edycja                            |
| Czynność Podjęcie decyzji                                                                                   | Zmień status na:<br>Zaakceptowany |
| Od dnia 2016-07-14 10:00:50                                                                                 | Niezaakceptowany                  |
| Przypisany do Minister 3 Test                                                                               | Odrzucony                         |

# D. Została podjęta pozytywna decyzja przez ministra właściwego dot. nadania uprawnienia do certyfikowania kwalifikacji

**Krok 1** Po uzupełnieniu informacji we wniosku o nadanie uprawnień do certyfikowania kwalifikacji przez wnioskodawcę, wniosek ponownie trafia do ministra właściwego. Jeżeli została podjęta pozytywna decyzja o nadaniu podmiotowi uprawnień do certyfikowania kwalifikacji, należy w zakładce komentarze (patrz: punkt <u>4. Wstawianie komentarzy</u>) dodać komentarz informujący o nadaniu uprawnień do certyfikowania danej kwalifikacji podmiotowi oraz podać datę decyzji. Następnie z menu Akcje należy wybrać status "*Zaakceptowany".* 

| strona główna / Formularze dla kwalifikacji / Formularz dla kwa | ifikacji: kwalifikacja testowa / Proces realizacji |                  |  |
|-----------------------------------------------------------------|----------------------------------------------------|------------------|--|
| Proces realizacji - podgląd                                     |                                                    | Akcje            |  |
| Dane Komentarze Historia                                        |                                                    | Formularz        |  |
| Status Poprawny                                                 |                                                    | Zmjeň status pa: |  |
| Czynność Podjęcie decyzji                                       |                                                    | Zaakceptowany    |  |
| Od dnia 2016-07-14 10:00:50                                     |                                                    | Niezaukeeptowany |  |
| Przypisany do Minister 3 Test                                   |                                                    | Odrzucony        |  |

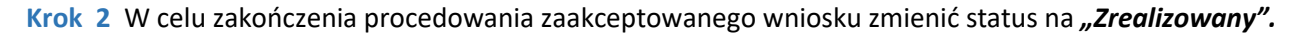

| Strona główna / Formularze dla podmiotów / Formularz dla podmiotu: Instytut Badań Edukacyjnych / Proces realizacji |                      |
|----------------------------------------------------------------------------------------------------|----------------------|
| Proces realizacji - podgląd                                                                                        | Akcje                |
| Dane Komentarze Historia                                                                                           | Formularz            |
| Status Zaakceptowany                                                                                               | Edycja               |
| Czynność Uruchomienie rejestracji                                                                                  | Wniosek o<br>zmiane  |
| Od dnia 2018-06-19 08:14:37                                                                                        | kwalifikacji         |
| Przypisany do Ministerstwo 17                                                                                      | lub zmień status na: |
|                                                                                                    | Zrealizowany         |

3.4 Dodanie informacji o IC i PZZJ do kwalifikacji

# A. Dodanie informacji o Instytucji Certyfikującej do kwalifikacji w Rejestrze.

Aktualizacji danych dotyczących pozytywnej decyzji o nadanie uprawnień do certyfikowania danemu podmiotowi dla danej kwalifikacji w Rejestrze dokonuje PP ZRK, po zaakceptowaniu w systemie przez pracownika ministerstwa wniosku o nadanie uprawnienia do certyfikowania kwalifikacji (patrz: str. 25, pkt. D). Informacje dot. wydania pozytywnej decyzji przyznającej status IC **należy niezwłocznie przekazać do PP ZRK na adres mailowy**: <u>rejestr@ibe.edu.pl</u>.

## B. Dodanie informacji o PZZJ do kwalifikacji w Rejestrze.

Aktualizację danych dotyczących pełnienia funkcji PZZJ wobec Instytucji Certyfikującej dla danej kwalifikacji w Rejestrze dokonuje PP ZRK, po otrzymaniu na adres mailowy: <u>rejestr@ibe.edu.pl</u> informacji o dacie podpisania umowy na pełnienie funkcji PZZJ wobec IC dla danej kwalifikacji przez ministra właściwego dla danej kwalifikacji. Informacje dot. zawarcia umów z PZZJ **należy niezwłocznie przekazywać do PP ZRK tuż po ich podpisaniu.** 

#### 4. WSTAWIANIE KOMENTARZY

Istnieje możliwość dodania komentarza na każdym etapie procedowania wniosków. Komentarze umożliwiają komunikację pomiędzy wnioskodawcą, PP ZRK i ministrem właściwym, ministrem koordynatorem ZSK.

Komentarze należy koniecznie umieszczać, gdy wniosek został:

- zaakceptowany,
- niezaakceptowany,
- odrzucony.

Krok 1 - Aby przejrzeć lub dodać komentarz należy kliknąć "Komentarze".

| Strona główna / Form    | nularze dla kwalifikacji / kwalifikacja | testowa                        |                              |                             |        |
|-------------------------|-----------------------------------------|--------------------------------|------------------------------|-----------------------------|--------|
| Formularz               | Formularz dla kwalifikacji - podgląd    |                                |                              |                             |        |
| Typ wniosku             | Wniosek o włączenie kwalifikacji do ZSK |                                |                              |                             | Lista  |
| Proces realizacj        | i                                       |                                |                              |                             | wydruk |
| Status                  | Czynność                                | Od dnia                        | Przypisany do                |                             |        |
| Poprawny                | Podjęcie decyzji                        | 2016-07-14 10:00:50            | Minister 3 Test              | ۲                           |        |
| Nazwa<br>kwalifikacji*  | kwalifikacja testowa                    | y Pozostałe mormacje H         | ISIUIId                      |                             |        |
| Skrót nazwy             | kwalifikacja testowa                    |                                |                              |                             |        |
| Rodzaj<br>kwalifikacji* | kwalifikacja cząstkowa Pro              | oponowany poziom Polskiej Rar  | ny Kwalifikacji* 4           |                             |        |
| Krótka charakter        | rystyka kwalifikacji oraz orientacyji   | ny koszt uzyskania dokumentu j | ootwierdzającego otrzyn<br>k | nanie danej<br>walifikacji* |        |
| kwalifikacja testowa    | Pole na punkt d i punkt 5.              |                                |                              |                             |        |

Krok 2 - Aby dodać nowy komentarz należy kliknąć przycisk "Nowy komentarz".

| Zintegro              | wany Reje                    | estr Kwalifil                   | kacji            | 65.              |                  |                       |                 |       |
|-----------------------|------------------------------|---------------------------------|------------------|------------------|------------------|-----------------------|-----------------|-------|
| Strona główna ZRK Sz  | ukam kwalifikacji Szuka      | am podmiotu 🛛 Formularze 🚽      | Wiadomości       | Warto wiedzieć 👻 | ZRK <del>-</del> | Przejdź na stronę ZSK | Zalogowany bglo | Wylog |
| Strona główna / Formu | ularze dla kwalifikacji / Fo | ormularz dla kwalifikacji: test | / Proces realiza | ji               |                  |                       |                 |       |
| Proces realiz         | acji - podgląd               |                                 |                  |                  |                  | A                     | kcje            |       |
| Dane Komenta          | rze Historia                 |                                 |                  |                  |                  |                       | Formularz       |       |
| Kamantan              |                              |                                 |                  |                  |                  |                       | Edycja          |       |
| Komentarze            |                              |                                 |                  | Now              | y komen          | tarz                  | nicó status no. |       |
| # Data ↓i             | Użytkownik                   | Komentarz                       |                  |                  |                  |                       |                 |       |
| Brak wyników.         |                              |                                 |                  |                  |                  |                       | Złozony         |       |
|                       |                              |                                 |                  |                  |                  |                       |                 |       |

Krok 3 – Po wpisaniu treści komentarza należy kliknąć przycisk "Utwórz".

| Strona główna / Formularze dla kwalifikacji / Formularz dla kwalifikacji: test / Proces realizacji / Komentarz |                   |
|----------------------------------------------------------------------------------------------------|-------------------|
| Komentarz - nowy rekord                                                                                        | Akcje             |
| Dane                                                                                                    | Proces realizacji |
| Komentarz * Komentarz testowy                                                                                  |                   |
|                                                                                                    | >                 |